### MEB KURUMLARI E-POSTA AYARLARI

### Outlook kullanımı için gerekli ayarlar:

#### POP3 sunucusu: k12pop3.meb.k12.tr

<u>SMTP sunucusu:</u> k12smtp.meb.k12.tr Web tabanlı mail hizmeti : <u>http://posta.meb.k12.tr</u>

Posta adreslerinin kotası **100 MB** olup, kota dolduğunda mail alınamayacağı ve mevcut maillerin silinemeyeceği unutulmamalı. Kota dolmaması için **Outlook programının kullanılarak gelen postaların bilgisayara indirilmesi** ya da web tabanlı kullanımda okunduktan sonra postaların silinip çöp kutusunun boşaltılması gerekmektedir.

Mail sistemi ile ilgili yenilikleri takip etmek için <u>http://posta.meb.k12.tr</u> adresini düzenli olarak takip ediniz.

|   |                                                               | -   |                                                                                                    |       |
|---|---------------------------------------------------------------|-----|----------------------------------------------------------------------------------------------------|-------|
|   | Captain Nemo                                                  |     |                                                                                                    |       |
| 2 | Office Belgesi Aç                                             |     |                                                                                                    | Sin a |
|   | Program Erişim ve Varsayılanlarını Ayarla                     |     |                                                                                                    |       |
|   | Windows Kataloğu                                              |     |                                                                                                    |       |
| 0 | Windows Update                                                | -   |                                                                                                    |       |
| 2 | Yeni Office Belgesi                                           |     | The second second                                                                                            |       |
| ŝ | Norton SystemWorks                                            |     |                                                                                                    |       |
| 1 | Programlar                                                    |     | Donatilar                                                                                                    |       |
| Ì | Belgeler                                                      | • 🏉 | Internet Explorer                                                                                            |       |
| 1 | Ayarlar                                                       | 82  | Outlook Express<br>Windows Live Messenger                                                                    |       |
| 0 |                                                               | -   | windows Live Messenger                                                                                       |       |
| P | Ara                                                           | • 🕑 | Windows Media Player                                                                                         |       |
| ? | Ara<br>Yardım ve Destek                                       |     | Windows Media Player<br>ABBYY FineReader 8.0<br>Acronis                                                      |       |
|   | Ara<br>Yardım ve Destek<br>Çalıştır                           |     | Windows Media Player<br>ABBYY FineReader 8.0<br>Acronis<br>GlobalSCAPE                                       |       |
|   | Ara<br>Yardım ve Destek<br>Çalıştır<br>Tevfik Oturumunu Kapat |     | Windows Media Player<br>ABBYY FineReader 8.0<br>Acronis<br>GlobalSCAPE<br>eMule<br>ABBYY PDF Transformer 2.0 |       |

# **Outlook Express ayarları.**

1- Başlat → Programlar →Outlook Express 'e tıklanır

| Dosya Düzen Görünüm            | Araçlar İleti Yardım                                    |          |
|--------------------------------|---------------------------------------------------------|----------|
|                                | Gönder ve Al                                            | Þ        |
| Posta Oluş Gönder/             | Tümünü Eşitle<br>Klasör Eşitle                          |          |
| S Outlook Express              | Çevrimdişi için İşaretle                                | •        |
| Klasörler<br>🚼 Outlook Express | Adres Defteri Ctrl+Üs<br>Göndereni Adres Defterine Ekle | stKrkt+B |
| Verel Klasörler                | İleti Kuralları                                         | ,        |
| Giden Kutusu                   | Hesaplar                                                |          |
|                                | Seçenekler                                              |          |

2- Araçlar→Hesaplar sekmesine gelinir.

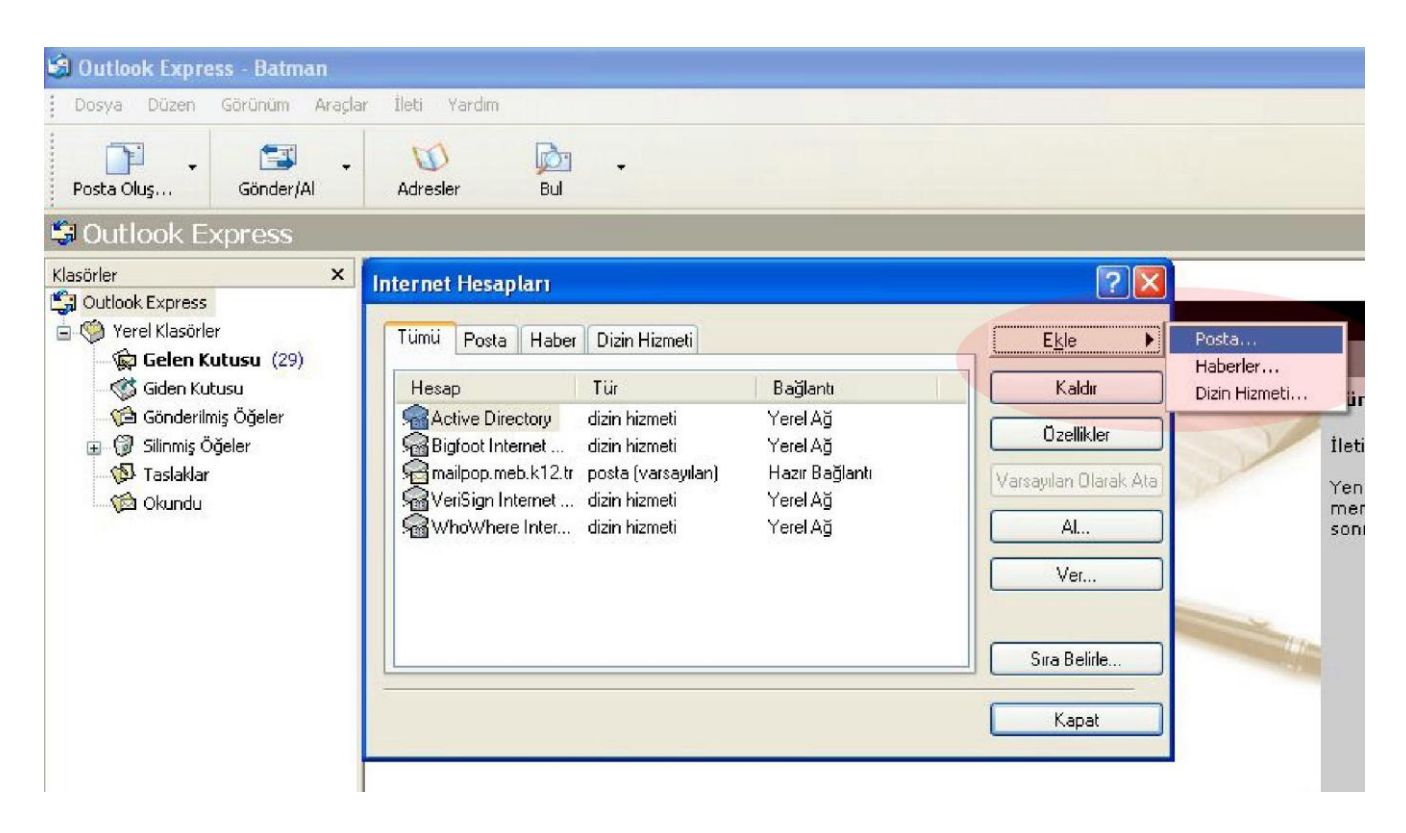

3- Internet hesapları penceresinden Ekle→Posta sekmesine tıklanır.

| Internet Bağlantı Sihirbazı                                                                                                |       |
|----------------------------------------------------------------------------------------------------|-------|
| Adınız                                                                                                    | *V    |
| E-posta gönderdiğinizde adınız, giden iletinin Kimden alanında görünür. Adınızı,<br>görünmesini istediğiniz biçimde yazın. |       |
| Görü <u>n</u> en ad: Batman Milli Eğitim Müdürlüğü                                                                         |       |
| Örneğin: Kemal Etikan                                                                                                    |       |
|                                                                                                    |       |
|                                                                                                    |       |
|                                                                                                    |       |
|                                                                                                    |       |
|                                                                                                    |       |
|                                                                                                    |       |
|                                                                                                    |       |
| < <u>G</u> eri <b>ile<u>r</u>i &gt;</b>                                                                                    | İptal |

**4-** Görünen isim kısmına **İlçe+Kurum Adı** Yazılır. Örneğin "Merkez Cumhuriyet İlköğretim Okulu" "Kozluk Cumhuriyet İlköğretim Okulu" gibi

| Internet Bağlantı Sihirbazı                                                                                                    |     |
|----------------------------------------------------------------------------------------------------|-----|
| Internet E-Posta Adresi                                                                                                    | 於   |
| E-posta adresiniz, diğer kişilerin size e-posta iletileri göndermek için kullandıkları adrestir<br><u>E</u> -posta adresi:<br><u>231938@meb.k12.tr</u><br>Ürneğin: birisi@microsoft.com |     |
| < <u>G</u> eri İle <u>r</u> i > İpt                                                                                                    | tal |

5- E-posta adresi kısmına kurumkodu@meb.k12.tr yazılır. İleri tıklanır.

| Internet Bağlantı Sihirbazı                                                                             |       |
|----------------------------------------------------------------------------------------------------|-------|
| E-Posta Sunucu Adları                                                                                   | N.    |
| Gele <u>n</u> posta sunucum bir 🛛 POP3 🛛 🔽 sunucusudur.                                                 |       |
| G <u>e</u> len posta (POP3, IMAP veya HTTP) sunucusu:                                                   |       |
| k12pop3.meb.k12.tr                                                                                      |       |
| SMTP sunucusu, giden e-postalarınız için kullanılan sunucudur.<br>Giden pos <u>t</u> a (SMTP) sunucusu: |       |
| k12smtp.meb.k12.tr                                                                                      |       |
|                                                                                                    |       |
| < <u>G</u> eri ile <u>r</u> i >                                                                         | İptal |

Gelen Posta **k12pop3.meb.k12.tr** Giden Posta **k12smtp.meb.k12.tr** olarak yazılır. 6-

| Internet Bağlantı Sihirbazı                        |                                                                                | ×    |
|----------------------------------------------------|--------------------------------------------------------------------------------|------|
| Internet Mail Oturum Açma                          |                                                                                | ×    |
| Internet servis sağlayıcınızın                     | verdiği hesap adını ve parolanızı yazın.                                       |      |
| <u>H</u> esap adı:                                 | 231938@meb.k12.tr                                                              |      |
| <u>P</u> arola:                                    | •••••                                                                          |      |
| Internet servis sağlayıcınız, po                   | 🔽 Paroļayi animsa<br>ista hesabiniza erişmeniz için Güvenli Parola Doğrulaması |      |
| (SPA) kullanmanizi istiyorsa, G<br>kutusunu seçin. | iuvenli Parola Doğrulaması Kullanarak Uturum Aç onay                           |      |
| U Guve <u>n</u> li Parola Doğrulama                | sı (SPA) kullanarak oturum aç                                                  |      |
|                                                    | < <u>G</u> eri İle <u>r</u> i≻ İt                                              | otal |

7- Hesap adı kısmına kurum kodu@meb.k12.tr yazılarak parola kısmına şifre girilir. Parolayı anımsa kutusu işaretli olmalıdır.

| ×                                                                                                    |
|----------------------------------------------------------------------------------------------------|
| arıyla girdiniz.                                                                                                    |
|                                                                                                    |
|                                                                                                    |
|                                                                                                    |
|                                                                                                    |
|                                                                                                    |
|                                                                                                    |
|                                                                                                    |
|                                                                                                    |
|                                                                                                    |
| ieri Son İptal                                                                                                    |
| Field Field |

8- Hesabi tamamlamak için "son" a tıklanır.

Spam (Gereksiz ve reklam içerikli toplu gönderilen) mailleri önlemek için Telekom tarafından 25 nolu SMTP portu kapatılarak yerine **587** nolu porttan hizmet verilmeye başlanmıştır. Kullanıcıların SMTP ayarlarındaki **25** nolu portu **587** olarak değiştirmesi gerekmektedir. Değiştirmediğiniz takdirde *E-Posta alabilir fakat gönderemezsiniz*! Kurulumdan sonra değişiklik aşağıdaki şekilde yapılabilir. Araçlar→Hesaplar→Posta→ Kurulu posta seçilerek Özelliklere tıklanır.

| Internet Hesapları                                      |                             |                        | ? 🛛                   |
|---------------------------------------------------------|-----------------------------|------------------------|-----------------------|
| Tümü Posta Haber Dizin Hizmeti                          |                             |                        | E <u>k</u> le ▶       |
| Hesap                                                   | Tür                         | Bağlantı               | Kal <u>d</u> ır       |
| Reatman Milli Eğitim Müdürlüğü<br>Reanilufer.meb.gov.tr | posta<br>posta (varsayılan) | Hazır Bağ<br>Hazır Bağ | Ö <u>z</u> ellikler   |
|                                                         |                             |                        | Varsayılan Olarak Ata |
|                                                         |                             |                        | <u>A</u> I            |
|                                                         |                             |                        | V <u>e</u> r          |
|                                                         |                             |                        |                       |
|                                                         |                             | >                      | <u>S</u> ıra Belirle  |
|                                                         |                             |                        | Kapat                 |

| 😤 Batman Milli Eğitim Müdürlüğü Özellikleri 👘 🕐 🔯            |
|--------------------------------------------------------------|
| Genel Sunucular Bağlantı Güvenlik Gelişmiş                   |
| Sunucu Bağlantı Noktası Numaraları                           |
| <u>G</u> iden posta (SMTP): <u>587</u> ⊻arsayılanları Kullan |
| 📃 <u>B</u> u sunucu için güvenli bağlantı (SSL) gereklidir   |
| G <u>e</u> len posta (POP3): 110                             |
| 🔲 Bu s <u>u</u> nucu için güvenli bağlantı (SSL) gereklidir  |
| Sunucu Zaman Aşımları                                        |
| Kısa 🗂 Uzun 1 dakika                                         |
| Gönderirken                                                  |
| 🔲 Büyükļüğü 🛛 60 🌍 KB'tan fazla olan iletileri böl           |
| Teslim                                                       |
| lletile <u>r</u> in bir kopyasını sunucuda bırak             |
| Sunucudan 5 💠 gün sonra kaldır                               |
| <u>Silinmiş Oğeler'den silindiğinde sunucudan kaldır</u>     |
|                                                              |
| Tamam iptal <u>U</u> ygula                                   |
|                                                              |
| 🕿 k1 2pop 3.meb.k1 2.tr Özellikleri 🛛 🕐 🔀                    |
| Genel Sunucular Bağlantı Güvenlik Gelişmiş Sunu              |
| Sunucu Bilgisi kimli                                         |

Gelişmiş seçeneğine gelinerek Giden Posta Sunucusu SMTP 587 olarak değiştirilir.

| Genel Sunucular Bağlantı Güvenlik Gelişmiş        |  |  |  |  |  |  |  |
|---------------------------------------------------|--|--|--|--|--|--|--|
| Sunucu Bilgisi                                    |  |  |  |  |  |  |  |
| Gelen posta sunucum bir POP3 sunucusudur.         |  |  |  |  |  |  |  |
| G <u>e</u> len posta (POP3): k12pop3.meb.k12.tr   |  |  |  |  |  |  |  |
| Giden posta (SMTP): k12smtp.meb.k12.tr            |  |  |  |  |  |  |  |
| Gelen Posta Sunucusu                              |  |  |  |  |  |  |  |
| Hesap adı: 231938@meb.k12.tr                      |  |  |  |  |  |  |  |
| Parola:                                           |  |  |  |  |  |  |  |
| 🗹 Parolayi animsa                                 |  |  |  |  |  |  |  |
| 🔲 Güvenli Parola Doğrulaması kullanarak oturum aç |  |  |  |  |  |  |  |
| Giden Posta Sunucusu                              |  |  |  |  |  |  |  |
| ✓ Sunucum kimlik doğrulaması gerektiriyor         |  |  |  |  |  |  |  |
|                                                   |  |  |  |  |  |  |  |
|                                                   |  |  |  |  |  |  |  |
|                                                   |  |  |  |  |  |  |  |
| Tamam İptal <u>U</u> ygula                        |  |  |  |  |  |  |  |

## Sunucular sekmesine gelinerek " **Sunucum kimlik doğrulaması gerektiriyor**" işaretlenir.

Uygula ve Tamam denerek Posta kurulumu tamamlanır.

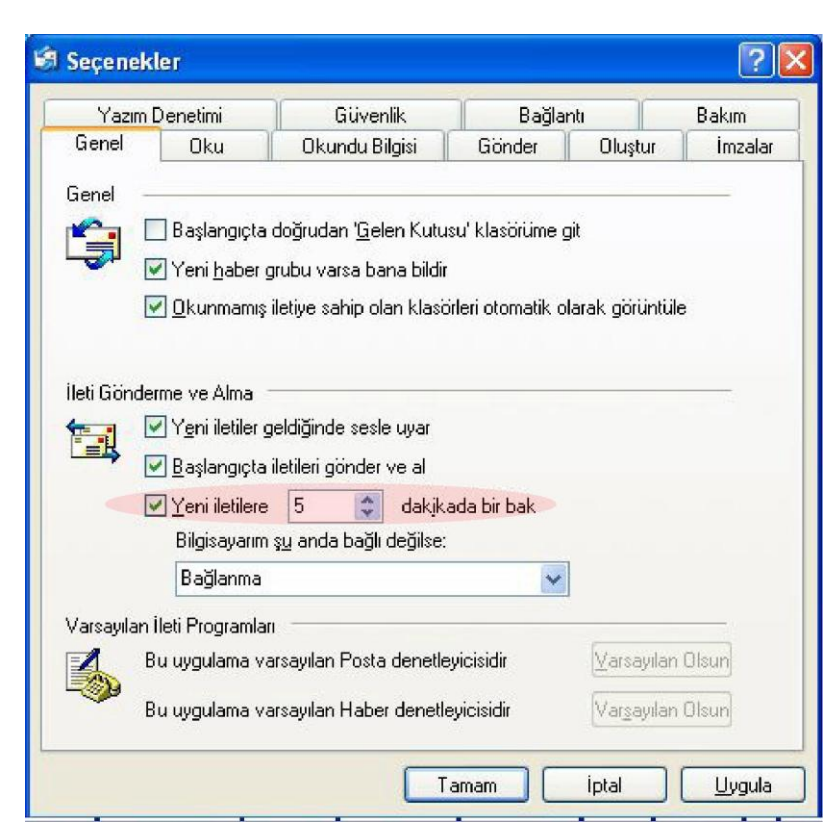

Okundu Bilgisi ve Yeni iletileri otomatik denetleme süresi ayarları için Aşağıdaki işlemler yapılır.

9-Araçlar secenekler menüsünden "Genel" sekmesine tıklayarak, "Yeni iletilere 30 dakikada bir bak" kısmı 5 olarak değiştirilir. Uygula butonuna tıklanır. Bu ayardan sonra Outlook açık kaldığı sürece 5 dakikada bir posta otomatik olarak kontrol edilir

 10- "Okundu Bilgisi" sekmesine tıklanarak "her zaman okundu bilgisi gönder" işaretlenir. Uygula ve Tamam diyerek ayarlar bitirilir.

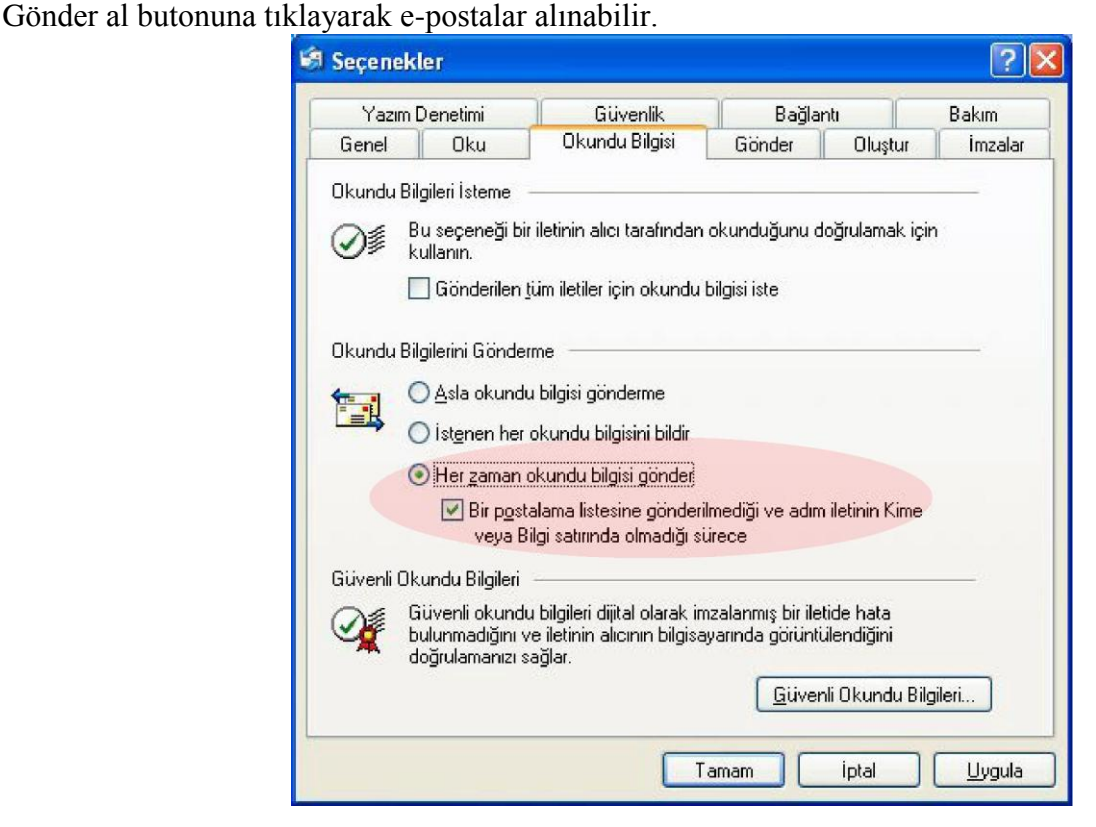

# Windows Live Mail Kullanımı

Bilgisayarınızda Windows Live Mail Yüklüyse (XP)

| B Tüm gelen kutusu - Windows Liv | Mail Bitm<br>Evlemler Vardım  | m PONi telam Pludurlueu |         |               |
|----------------------------------|-------------------------------|-------------------------|---------|---------------|
| Yeni • Yanıtla Tümünü Yan        | tla llet Takvime ekle Sil Ger | eksiz Eşitle •          | 1. 8.   | 🕢 - Oturum aç |
| Hızlı görünümler                 | A lieti bul                   | ٩                       |         |               |
|                                  | ! @ 1º Kimden                 | Konu                    | Tarih 👻 | 1             |
|                                  |                               |                         |         |               |
|                                  |                               |                         |         |               |
|                                  |                               |                         |         |               |
|                                  |                               |                         |         |               |
|                                  |                               |                         |         |               |
|                                  |                               |                         |         |               |
|                                  |                               |                         |         |               |
|                                  |                               |                         |         |               |

Başlat→Programlar→Windows Live→Windowsw Live Mail programı açılır.

| Posva Dizen Görünüm Git              | ows Live Mail                                                          |          |          |      |         |      | - 0              |
|--------------------------------------|------------------------------------------------------------------------|----------|----------|------|---------|------|------------------|
| Yeni • Yanıtla Tüm                   | Eşitle<br>Tüm e-posta hesaplarını eşitle F5<br>Her sevi eşitle Ctrl+F5 | Gereksiz | Eşitle 🔹 |      |         | 1. 8 | .* 🔞 * Oturum aç |
| <ul> <li>Hızlı görünümler</li> </ul> | İleti Kuralları                                                        | •        | P        |      |         |      |                  |
|                                      | Haber gruplarını yönet Ctrl+W<br>Aluşları yönet                        |          |          | Konu | Tarih 💌 |      |                  |
|                                      | Hesaplar<br>Güvenlik seçenekleri<br>Seçenekler                         |          |          |      |         |      |                  |
|                                      |                                                                        |          |          |      |         |      |                  |
|                                      |                                                                        |          |          |      |         |      |                  |

Araçlar menüsünden Hesaplara gelinir.

| Hesaplar                                                                                                    |                                        |                               |  |  |
|----------------------------------------------------------------------------------------------------|----------------------------------------|-------------------------------|--|--|
| Yeni e-posta hesapları veya haber grubu abonelikleri ayarlamak için Ekle'yi tıklatın.<br>Hesapta veya abonelikte değişiklik yapmak, bunları vermek ya da kaldırmak için, önce hesabı veya<br>aboneliği seçin. |                                        |                               |  |  |
|                                                                                                    | Haberler                               | Ekle                          |  |  |
|                                                                                                    | Microsoft Communities                  | <u>K</u> aldır                |  |  |
|                                                                                                    | Kişiler Dizini                         | Özellikler                    |  |  |
|                                                                                                    |                                        | Varsayılan <u>O</u> larak Ata |  |  |
|                                                                                                    | NULL                                   | <u>A</u> l                    |  |  |
|                                                                                                    | VeriSign Internet Directory<br>Service | Ver                           |  |  |
|                                                                                                    |                                        |                               |  |  |
|                                                                                                    |                                        |                               |  |  |
| _                                                                                                    |                                        |                               |  |  |
|                                                                                                    |                                        | Kapat                         |  |  |

Çıkan ekrandan ekle butonuna tıklanır.

| Hesap ekle                                                    |       |
|---------------------------------------------------------------|-------|
| Hangi tür hesap eklemek istersiniz?                           |       |
| E-posta Hesabi                                                |       |
| Haber Grubu Hesabi                                            |       |
| Kişiler Dizini Hesabı                                         |       |
|                                                               |       |
| <u>Hesabımı ayarlama hakkında bilgi bulmak için yardım al</u> |       |
|                                                               |       |
| < <u>G</u> eri ile <u>r</u> i >                               | İptal |

E-Posta Hesabı seçilerek ileri butonuna tıklanır.

| E-posta Hesabı Ekle 🔀                                              |                                                              |           |  |  |  |
|--------------------------------------------------------------------|--------------------------------------------------------------|-----------|--|--|--|
| Lütfen e-posta hesabı bilgilerinizi aşağıya girin:                 |                                                              |           |  |  |  |
| <u>E</u> -posta adresi:                                            | E-posta adresi: 213938@meb.k12.tr                            |           |  |  |  |
|                                                                    | örnek555@hotmail.com <u>Ocretsiz bir e-posta hesabi edin</u> | <u>in</u> |  |  |  |
| Parola: •••••                                                      |                                                              |           |  |  |  |
| ✓ Parojayi animsa                                                  |                                                              |           |  |  |  |
| <u>B</u> u hesaptan gönderilen e-postalarda adınız nasıl görünsün? |                                                              |           |  |  |  |
| Görü <u>n</u> en Ad: Batman Milli Eğitim Müdürlüğü                 |                                                              |           |  |  |  |
|                                                                    | Örneğin: Kemal Etikan                                        |           |  |  |  |
| E-posta hesabinin sunu <u>c</u> u ayarlarını elle yapılandır.      |                                                              |           |  |  |  |
|                                                                    | < <u>G</u> eri İle <u>r</u> i≻                               | İptal     |  |  |  |

Yukarıdaki şekilde ilgili ekranlar doldurulur. İleri denilerek devam edilir.

| E-posta Hesabı Ekle                                         |                                            | × |  |  |
|-------------------------------------------------------------|--------------------------------------------|---|--|--|
| E-posta sunucusu bilgilerimi nereden bulabilirim?           |                                            |   |  |  |
| Gelen Sunucusu Bilgileri                                    |                                            |   |  |  |
| Gelen posta sunud                                           | um bir 🛛 POP3 🛛 🖌 sunucusudur.             |   |  |  |
| Gelen sunu <u>c</u> usu:                                    | k12pop3.meb.k12.tr <u>B</u> ağ. nok.: 110  |   |  |  |
| Bu su <u>n</u> ucu için güvenli bağlantı (SSL) gereklidir   |                                            |   |  |  |
| O <u>t</u> urum açarken<br>kullan:                          | Şifresiz metin kimlik doğrulaması 💌        |   |  |  |
| <u>O</u> turum Açma Kimliği (e-posta adresinden farklıysa): |                                            |   |  |  |
| 231938@meb.k1                                               | 231938@meb.k12.tr                          |   |  |  |
| Giden Sunucusu Bilgileri                                    |                                            |   |  |  |
| Gi <u>d</u> en sunucusu:                                    | k12smtp.meb.k12.tr/ B <u>ağ.</u> nok.: 587 | ] |  |  |
| Bu sunucu için güvenli bağlantı ( <u>S</u> SL) gereklidir   |                                            |   |  |  |
| 🗹 Giden sunucum kimlik doğrulaması gerektiriyor             |                                            |   |  |  |
|                                                             |                                            |   |  |  |
|                                                             | < <u>G</u> eri <u>iler</u> i≻ iptal        |   |  |  |

### Giden sunucu 587 olarak değiştirilir.

Oturum açma kimliği yerine <u>kurumkodu@meb.k12.tr</u> yazılır. Parola girilir. Görünen Ad kısmına Kurum adı yazılır.

Çıkan ekranda POP3 seçilir. Gelen sunucum *k12pop3.meb.k12.tr*, Giden sunucum *k12smtp.meb.k12.tr*, yazılarak ileri butonuna tıklanır.

| Yeni hesap ayarlarınız tamamlandı                               |       |  |
|-----------------------------------------------------------------|-------|--|
| Hesabınızı ayarlamak için gereken bilgileri başarıyla girdiniz. |       |  |
|                                                                 |       |  |
|                                                                 |       |  |
|                                                                 |       |  |
|                                                                 |       |  |
|                                                                 |       |  |
|                                                                 |       |  |
|                                                                 |       |  |
|                                                                 |       |  |
|                                                                 |       |  |
|                                                                 |       |  |
| 🕑 Bu hesabi yarsayilan posta hesabi olarak ayarla.              |       |  |
|                                                                 | intal |  |
|                                                                 | iptar |  |

Son diyerek e-posta kurulumu tamamlanır.

E-Postaları almak için üst menüden eşitle kısmına tıklanması gerekmektedir.

Not: Eğer E-posta programı birden fazla bilgisayara kurulu ise (2 Müdür yardımcısı veya Müdür yardımcısı ile Okul müdürü vb.) e-postanın 2 bilgisayara da gelmesi için aşağıdaki ayar yapılmalıdır.

| Batman Milli Eğitim Müdürlüğü Özellikleri   Genel Sunucular Bağlantı Güvenlik Gelişmiş   Sunucu Bağlantı Noktası Numaraları   Giden posta (SMTP):   25   Varsayılanları Kullan   Bu sunucu için güvenli bağlantı (SSL) gereklidir   Gelen posta (POP3):   110   Bu sunucu için güvenli bağlantı (SSL) gereklidir   Sunucu Zaman Aşımları   Kısa   Uzun   1 dakika   Gönderirken   Büyüklüğü   60   KB'tan fazla olan iletileri böl   Teslim   İletilerin bir kopyasını sunucuda bırak   Sunucudari   5   gün sonra kaldır | Araçlar → Hesaplar → Posta → Kurulu<br>posta seçilerek Özelliklere tıklanır.<br>Gelişmiş seçeneğine gelinerek<br>İletinin bir kopyasını sunucuda bırak<br>ve sunucudan 5 gün sonra kaldır<br>işaretlenmelidir. |
|----------------------------------------------------------------------------------------------------|----------------------------------------------------------------------------------------------------|
| 🗹 İletile <u>r</u> in bir kopyasını sunucuda bırak                                                                                                    |                                                                                                    |
| Sunnucudani 5 😂 gün sonra kaldır                                                                                                    |                                                                                                    |
| Silinmiş Öğeler'den silindiğinde sunucudan kaldır                                                                                                    |                                                                                                    |
|                                                                                                    |                                                                                                    |
|                                                                                                    |                                                                                                    |
| I amam J Iptal Uygula                                                                                                    |                                                                                                    |